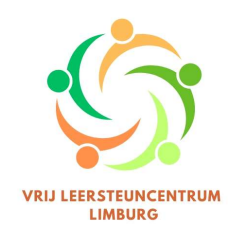

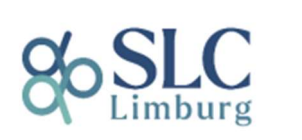

# Link leggen naar een dossier in Diplon

### Link

Je kan vanuit Diplon een link creëren die meteen naar het dossier van een leerling gaat. Je kan deze link toevoegen in Smartschool of ander platform wat je op school gebruikt. Dit maakt het voor leerkrachten vlotter de info over hun leerlingen, die leersteun krijgen, te kunnen raadplegen.

#### Voorwaarde

Omdat Diplon een beveiligd platform is, kunnen enkel mensen met een account (en de juiste rechten) toegang krijgen tot de info die hierin ingegeven wordt. Wil je een leerkracht inzage geven in het dossier van een leerling in Diplon, zal hij/zij dus eerst toegang moeten krijgen.

#### Leerkracht toegang geven tot een dossier

Ga via het icoon 'Beheer aanvragen' naar het dossier van de leerling. Hieronder zie je wat we bedoelen met het dossier van een leerling.

| DIPLON               | CHARLEN CHARLES                                                                                                    |                       |                                         |
|----------------------|----------------------------------------------------------------------------------------------------|-----------------------|-----------------------------------------|
| Туре                 | Type BA: Basisaanbod 🖌                                                                                                    |                       |                                         |
| Netwerk              | Vrij Leersteuncentrum Lim                                                                                                    | burg                  |                                         |
|                      | 5                                                                                                    |                       |                                         |
|                      | and the second second s |                       |                                         |
| School               | Advectory durations                                                                                                    |                       |                                         |
| Afdeling             | -animise arise                                                                                                    |                       |                                         |
| Schooljaar           | 2023 - 2024                                                                                                    | jaar                  | 3de leerjaar                            |
| Startdatum           | 01/09/2023                                                                                                    |                       |                                         |
| Status               | Actief                                                                                                    | P Volger              | nd jaar waarschijnlijk verder gezet 📝   |
| IRIS verslag         | Probeer later opnieuw, inf                                                                                                    | ormatie IRIS momen    | teel niet beschikbaar                   |
| Digitale goedkeuring | Nee                                                                                                    |                       |                                         |
| Vraag leering        | Deze leerling is een test lee                                                                                                    | errling die geen onde | ersteuning behoeft, met goedkeuring van |

Aan de rechterkant zie je verschillende 'knoppen'. Een hiervan is 'Beheer contacten'.

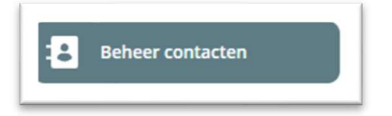

Als je hierop klikt, zie je wie toegang heeft in het dossier van deze leerling en wat zijn rol is.

Bovenaan zie je de knop 'Nodig iemand nieuw uit'.

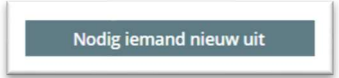

Als je daarop klikt, kan je kiezen wie je wil uitnodigen om toegang te krijgen tot het dossier van deze leerling.

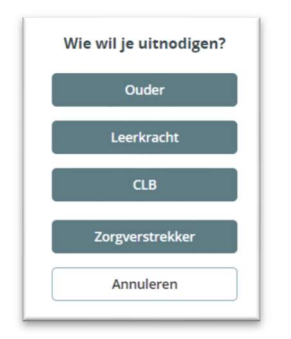

Wanneer er reeds leerkrachten, ouders, CLB-medewerkers of zorgverstrekkers actief zijn in Diplon, in jouw school, dan zie je deze hier. Je kan dan aanklikken wie je toegang wil geven en dit bevestigen door te klikken op 'Nodig de selectie uit'.

|   |            |                       | Nodig een leerkracht ui | t                                                                                                    |
|---|------------|-----------------------|-------------------------|----------------------------------------------------------------------------------------------------|
|   | Naam       |                       | Telefoon                | E-mail                                                                                                    |
| 2 | Jonomaaaaa |                       |                         | yon the second second |
|   |            |                       |                         |                                                                                                    |
|   |            |                       |                         |                                                                                                    |
|   |            |                       |                         |                                                                                                    |
|   |            |                       |                         |                                                                                                    |
|   |            |                       |                         |                                                                                                    |
|   |            |                       |                         |                                                                                                    |
|   |            |                       |                         |                                                                                                    |
|   |            |                       |                         |                                                                                                    |
|   |            |                       |                         |                                                                                                    |
|   |            |                       |                         |                                                                                                    |
|   |            | Nodig de selectie uit | Nodig iemand nieuw uit  | Annuleren                                                                                                    |
|   |            |                       |                         |                                                                                                    |

Heeft een persoon nog geen account op Diplon, zal je hem/haar eerst moeten uitnodigen. Dit doe je door te klikken op 'Nodig iemand nieuw uit', het e-mailadres van deze persoon in te geven en te klikken op 'Verstuur'.

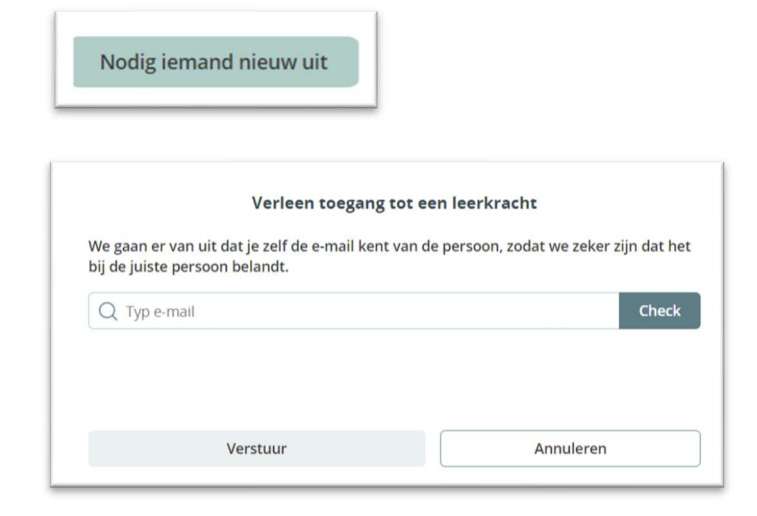

Deze persoon zal zich op dezelfde manier moeten registeren zoals school- of afdelingsverantwoordelijken en dus ook telkens moeten inloggen door te surfen naar <u>www.diplon.be</u> en aan te melden met ItsMe.

## Link naar een dossier

Wanneer je het dossier van een leerling hebt openstaan, zie je bovenaan de url.

| Dipton | « terug              |                                                                                                    | Aanvraag dashbaard                           |                      |  |  |
|--------|----------------------|----------------------------------------------------------------------------------------------------|----------------------------------------------|----------------------|--|--|
|        |                      |                                                                                                    |                                              | Tijdlijn bekijken    |  |  |
|        | Туре                 | Type BA: Basisaanbod 🕜                                                                                                    |                                              | CircQel              |  |  |
|        | Netwerk              | Vrij Leersteuncentrum Limburg                                                                                                    |                                              | Beheer contacten     |  |  |
|        | Criscol              |                                                                                                    |                                              | Beheer documenten    |  |  |
|        | Afdeling             | AND THE OWNER OF THE OWNER OF THE OWNER OF THE OWNER OF THE OWNER OF THE OWNER OF THE OWNER OWNER |                                              | 😁 Berichten bekijken |  |  |
|        | Schooljaar           | 2023 - 2024                                                                                                    | jaar 3de leerjaar                            | S Nieuw bericht      |  |  |
|        | Status               | Actief                                                                                                    | 🏲 Volgend jaar waarschijnlijk verder gezet 🕜 | Aanvraag afsluiten   |  |  |
|        | IRIS verslag         | Probeer later opnieuw, informati                                                                                                    | IRIS momenteel niet beschikbaar              |                      |  |  |
|        | Digitale goedkeuring | Nee                                                                                                    |                                              | Un Hold zetten       |  |  |

Kopieer deze url.

Werk je met Smartschool, ga dan naar de dossierlijn van deze leerling in LVS en klik op het icoon om een koppeling toe te voegen.

| + C A A                             | https:// smarterbool.be/index.php?module=1VS&file=index&function=main & & @ & & & & & & & & & & & & & & & &                                                                                                    |
|-------------------------------------|----------------------------------------------------------------------------------------------------|
| 10 00 0                             | unby), austranional sector bib, sector a source - sector outrain - supervision - supervision - super |
| Ras dossiarilo aan onder Zorobalaid | Real Course White Courses (D. Uniteres (D. 1)                                                                                                    |
|                                     | Oputerra                                                                                                    |
|                                     | C Leeringcoledinator                                                                                                    |
|                                     | O Directie                                                                                                    |
|                                     | Coderstaurer                                                                                                    |
|                                     | C Extern                                                                                                    |
|                                     |                                                                                                    |
| Gemeld door:<br>Naxin of officiting |                                                                                                    |
| Omschripvings                       | Breenken Opmaak Tabel Involgen Beeld                                                                                                    |
|                                     |                                                                                                    |
|                                     |                                                                                                    |
|                                     | · *                                                                                                    |
|                                     |                                                                                                    |
|                                     |                                                                                                    |
| Te bespreken op:                    |                                                                                                    |
| Dit veld is enkel bedveld voor      | Overing director                                                                                                    |
| coordinatoren, chi es directie      | C Ki keringenbagsikiding                                                                                                    |
|                                     |                                                                                                    |
| Bjlaget                             | 💊 Vog een bijdge toe                                                                                                    |
|                                     | 😭 Gent bilagen                                                                                                    |

Plak de url, kies de weer te geven tekst, de titel en hoe je wil dat de link opent. Klik dan op opslaan.

|      | Link invoegen/bewerken                             | ×     |  |
|------|----------------------------------------------------|-------|--|
|      | Url                                                |       |  |
|      | https://www.diplon.be/supporter/actions/managerequ | lests |  |
| 7 U  | Weer te geven tekst                                |       |  |
|      | Diplon                                             |       |  |
|      | Titel                                              |       |  |
|      | Т                                                  |       |  |
|      | Link openen in                                     |       |  |
|      | Nieuw venster                                      | ~     |  |
| oren |                                                    |       |  |
|      | Annuleren Opsie                                    | an    |  |

Vergeet niet je dossierlijn op te slaan.

Werk je niet met Smartschool, dan kan je de link plakken in het platform dat jullie gebruiken. Je gaat zien dat automatisch het woord 'Diplon' komt te staan. De link zit hierachter.

#### Contact

Ondervind je moeilijkheden, mail dan gerust naar diplon@vrijleersteuncentrumlimburg.be of bel naar Katrijn Coosemans op het nummer 0499 41 88 85.